# INSTRUKCJA INSTALACJI I PIERWSZEGO URUCHOMIENIA APLIKACJI Rodzajowa Ewidencja Wydatków plus Zamówienia i Umowy

## Instalacja systemu Rodzajowa Ewidencja Wydatków plus Zamówienia i Umowy

System Rodzajowa Ewidencja Wydatków plus Zamówienia i Umowy zbudowany jest w architekturze klientserwer i oparty jest o środowisko bazodanowe PostgreSQL. Baza danych obsługiwana jest przez oprogramowanie serwera aplikacji. Serwer może być zainstalowany na dowolnym komputerze działającym w sieci – najczęściej instalowany jest na serwerze sieciowym. Na stanowiskach poszczególnych użytkowników instalowane są aplikacje klienckie.

## Wymagania systemowe

## Serwer:

- System: Windows XP, Windows Vista, Windows 7, Windows 8
- Procesor Dwurdzeniowy 1.5Ghz
- Ram: minimum 2Gb
- 500 Mb wolnego miejsca na dysku
- Dostęp do sieci lokalnej

#### Klient:

- System: Windows XP, Windows Vista, Windows 7, Windows 8
- Procesor Dwurdzeniowy 1.5Ghz
- Ram: minimum 2Gb
- 200 Mb wolnego miejsca na dysku
- Dostęp do sieci lokalnej

Ponadto: Zainstalowany program Adobe Reader lub inny program do odczytywania skojarzony z rozszerzeniem \*.pdf. Minimalna rozdzielczość ekranu 1280x1024.

## Instalacja serwera

W celu zainstalowania serwera aplikacji, uruchamiamy plik Serwer\_setup.exe. Kolejno wykonujemy poszczególne czynności:

| Otwórz pl                                                                                                    | ik - ostrzeż | enie o zabezpieczeniach                        | × |  |
|----------------------------------------------------------------------------------------------------|--------------|------------------------------------------------|---|--|
| Nie można zweryfikować wydawcy. Czy na pewno chcesz<br>uruchomić to oprogramowanie?                                                                                                    |              |                                                |   |  |
|                                                                                                    | Nazwa:       | Sewer_setup.exe                                |   |  |
|                                                                                                    | Wydawca:     | Nieznany wydawca                               |   |  |
|                                                                                                    | Тур:         | Aplikacja                                      |   |  |
|                                                                                                    | Od:          | D:\A Rodzajowa Ewidencja Wydatków\J Śmigiel\20 |   |  |
|                                                                                                    |              | <u>U</u> ruchom Anuluj                         |   |  |
| Zawsze pytaj przed otwarciem tego pliku                                                                                                    |              |                                                |   |  |
| Ten plik nie ma prawidłowego podpisu cyfrowego weryfikującego<br>jego wydawcę. Należy wyłącznie uruchamiać oprogramowanie<br>pochodzące od zaufanych wydawców. <u>Jak zdecydować, czy</u><br><u>oprogramowanie można uruchomić?</u> |              |                                                |   |  |

Wybieramy opcję Uruchom.

| Rodz                                                                                                    | Rodzajowa Ewidencja Serwer - InstallShield Wizard |                                                         |  |  |
|----------------------------------------------------------------------------------------------------|---------------------------------------------------|---------------------------------------------------------|--|--|
| Rodzajowa Ewidencja Serwer requires the following items to be installed on your computer. Click Install to begin installing these requirements. |                                                   |                                                         |  |  |
| St                                                                                                    | tatus                                             | Requirement                                             |  |  |
| Pe                                                                                                    | ending                                            | Microsoft Visual C++ 2010 Redistributable Package (x86) |  |  |
|                                                                                                    |                                                   |                                                         |  |  |
|                                                                                                    |                                                   |                                                         |  |  |
|                                                                                                    |                                                   |                                                         |  |  |
|                                                                                                    |                                                   |                                                         |  |  |
|                                                                                                    |                                                   |                                                         |  |  |
|                                                                                                    |                                                   |                                                         |  |  |
|                                                                                                    |                                                   |                                                         |  |  |
|                                                                                                    |                                                   |                                                         |  |  |
|                                                                                                    |                                                   |                                                         |  |  |
|                                                                                                    |                                                   |                                                         |  |  |
|                                                                                                    |                                                   |                                                         |  |  |
|                                                                                                    |                                                   | Cancel                                                  |  |  |

W kolejnych ekranach potwierdzamy kroki instalacyjne.

| Rodzajowa Ewidencja Serwer - InstallShield Wizard 🔀 |                                                                                                    |  |
|-----------------------------------------------------|----------------------------------------------------------------------------------------------------|--|
| ?                                                   | The installation of Microsoft Visual C++ 2010 Redistributable Package (x86) appears to have failed. Do you want to continue the installation? |  |
|                                                     | <u>Tak</u> <u>N</u> ie                                                                                                    |  |

Może zdarzyć się – zwłaszcza w przypadku Windowsa XP, że podczas instalacji system wykryje brakujące elementy w systemie operacyjnym. Zdarza się, że komunikat ten jest fałszywy, bowiem elementy te, np. biblioteki zablokowane są chwilowo poprzez obsługę innych aplikacji. W tej sytuacji należy potwierdzać kolejne kroki instalacyjne.

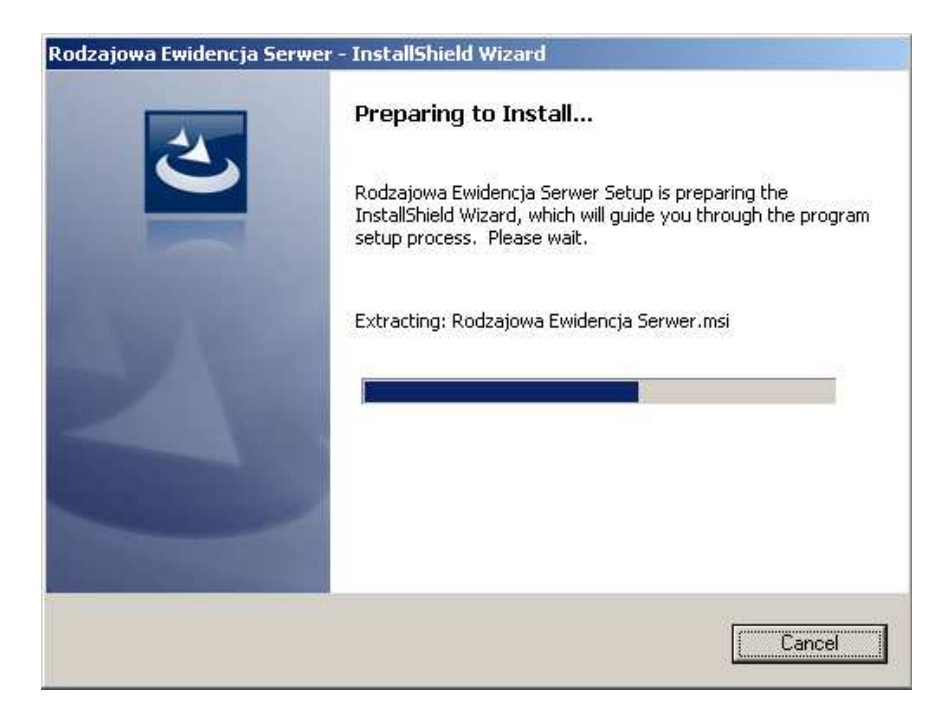

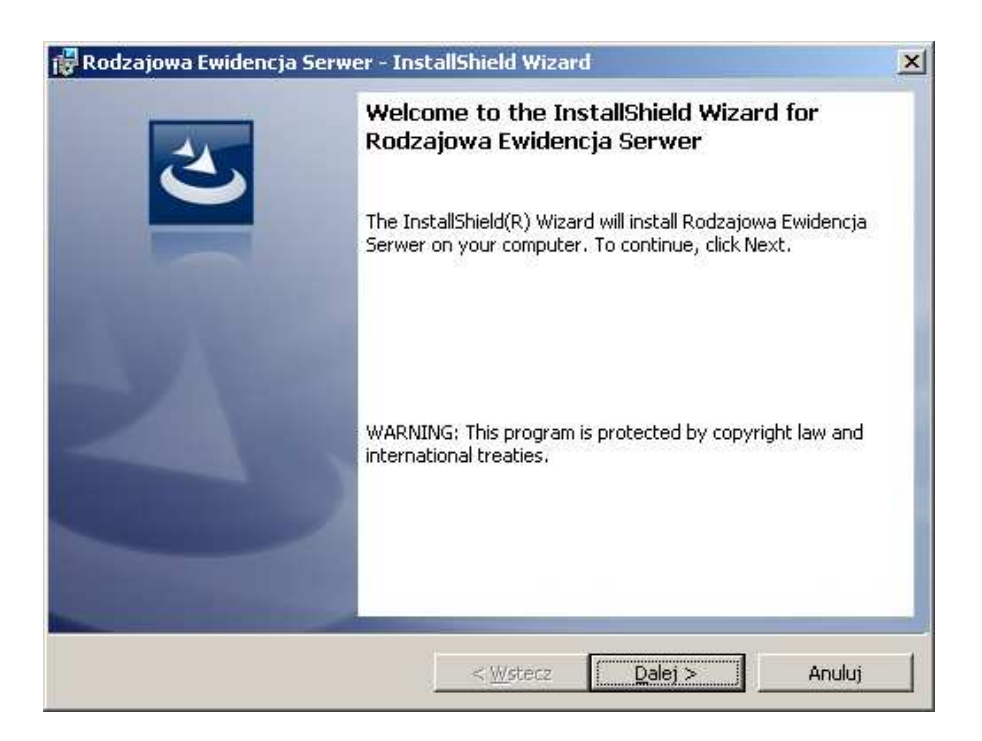

| 🙀 Rodzajowa Ewidencja Serwer - Inst                                                                                  | allShield Wizard                 | ×               |
|----------------------------------------------------------------------------------------------------|----------------------------------|-----------------|
| License Agreement                                                                                                    |                                  |                 |
| Prosze przeczytac umowe licencyjna                                                                                   |                                  |                 |
| Umov                                                                                                    | va Licencyina                    | <b>_</b>        |
| na op                                                                                                    | rogramowanie                     |                 |
| Rodzajowa Ewidencja Wy                                                                                               | datków plus Umowy i Zamówieni    | a 🗌             |
| Niniejszy dokument, zwany dalej licencją, z<br>użytkowania oprogramowania, wiążące:<br>a) CDIK "NOWE PRZETARGI" oraz | awiera szczegółowe postanowienia | dotyczące zasad |
| • I accept the terms in the license agreem                                                                           | ient                             | Drukuj          |
| O I do not accept the terms in the license                                                                           | agreement                        |                 |
| InstallShield                                                                                                    |                                  |                 |
|                                                                                                    | < <u>W</u> stecz <u>D</u> alej > | Anuluj          |

Aby kontynuować instalację musimy zaakceptować tekst umowy licencyjnej.

| 🙀 Rodzajow                      | va Ewidencja Serwer - InstallShield Wizard                                                                         | ۲ |
|---------------------------------|----------------------------------------------------------------------------------------------------|---|
| <b>Destinatio</b><br>Click Next | on Folder<br>t to install to this folder, or click Change to install to a different folder.                        |   |
|                                 | Install Rodzajowa Ewidencja Serwer to:<br>C:\Program Files\NowePrzetargi\Rodzajowa Ewidecja Server\ <u>C</u> hange |   |
| InstallShield —                 | < <u>W</u> stecz <u>Dalej</u> Anuluj                                                                               |   |

W kolejnym kroku mamy możliwość wyboru lokalizacji instalacji. Domyślna lokalizacja to dysk C\Program Files\NowePrzetargi\Rodzajowa Ewidencja Server. Lokalizacja domyślna może zostać zmieniona przyciskiem **Change**.

| 🙀 Rodzajowa Ewidencja Serwer - InstallShield Wizard                                                                                  |
|----------------------------------------------------------------------------------------------------|
| Ready to Install the Program The wizard is ready to begin installation.                                                              |
| If you want to review or change any of your installation settings, click Back. Click Cancel to exit the wizard.<br>Current Settings: |
| Setup Type:<br>Typical                                                                                                    |
| Destination Folder:<br>C:\Program Files\NowePrzetargi\Rodzajowa Ewidecja Server\                                                     |
| User Information:<br>Name: admin<br>Company:                                                                                         |
| Install5hield                                                                                                    |

| 🙀 Rodzajov             | wa Ewidencja Serwer - InstallShield Wizard                                                                        |
|------------------------|----------------------------------------------------------------------------------------------------|
| Installing<br>The prog | Rodzajowa Ewidencja Serwer<br>gram features you selected are being installed.                                     |
| i 🖗                    | Please wait while the InstallShield Wizard installs Rodzajowa Ewidencja<br>Serwer. This may take several minutes. |
|                        | Status:                                                                                                    |
|                        |                                                                                                    |
|                        |                                                                                                    |
|                        |                                                                                                    |
| InstallShield –        |                                                                                                    |
|                        | < <u>Ws</u> tecz <u>Dalej</u> > Anuluj                                                                            |

Postęp instalacji widoczny jest na ekranie.

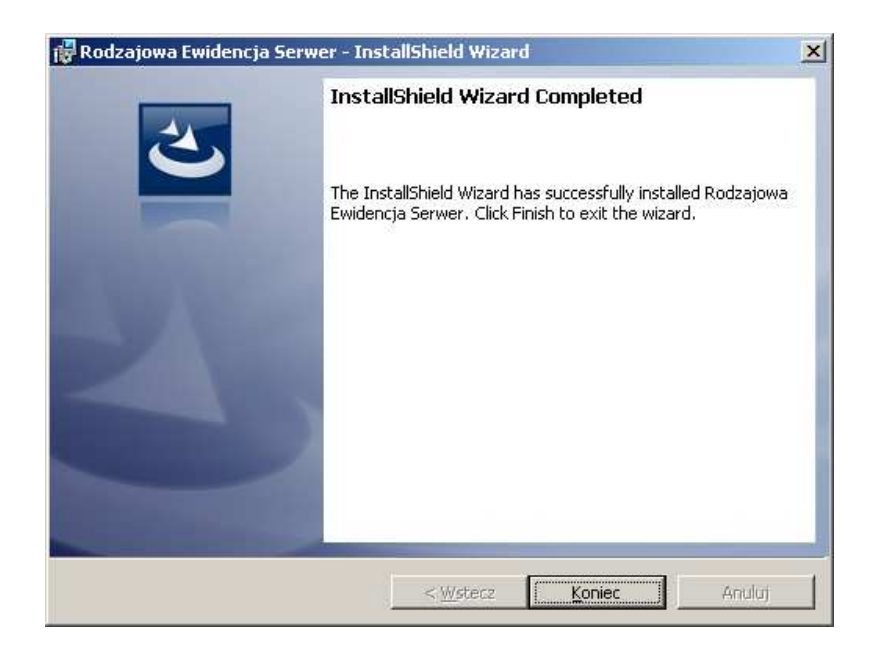

Po zakończonej instalacji pojawia się ekran końcowy.

## Możliwe problemy z instalacją serwera

W przypadku kiedy instalacja serwera aplikacji Rodzajowa Ewidencja Wydatków plus Zamówienia i Umowy nie zakończy się pomyślnie, może okazać się, że konieczne będzie zainstalowanie najpierw dodatkowych komponentów wymaganych do pełnej instalacji.

| Nazwa 🔺                     | Rozmiar   | Тур       |
|-----------------------------|-----------|-----------|
| HotNetFx40_Full_x86_x64.exe | 49 268 KB | Aplikacja |
| 彈 vcredist2008_x86.exe      | 4 119 KB  | Aplikacja |
| Giveredist2010_x86.exe      | 4 955 KB  | Aplikacja |
|                             |           |           |
|                             |           |           |
|                             |           |           |
|                             |           |           |
|                             |           |           |
|                             |           |           |

Po ich zainstalowaniu należy ponowić instalację serwera aplikacji Rodzajowa Ewidencja Wydatków plus Zamówienia i Umowy.

# Instalacja użytkownika (Klienta)

W celu zainstalowania aplikacji Rodzajowa Ewidencja Wydatków plus Zamówienia i Umowy na komputerach użytkowników, uruchamiamy plik Klient\_setup.exe. Kolejno wykonujemy poszczególne czynności:

|                       | Nazwa:                                                                         | Klient setup.exe                                                                                                    |
|-----------------------|--------------------------------------------------------------------------------|----------------------------------------------------------------------------------------------------|
|                       | Wydawca:                                                                       | Nieznany wydawca                                                                                                    |
|                       | Тур:                                                                           | Aplikacja                                                                                                    |
|                       | Od:                                                                            | D:\A Rodzajowa Ewidencja Wydatków\J Śmigiel\20                                                                                                    |
|                       |                                                                                | <u>U</u> ruchom Anuluj                                                                                                    |
|                       | wsze nutai prze                                                                | ed otwarciem tego pliku                                                                                                    |
| <u>№</u> 2 <u>a</u> v | Ten plik nie<br>jego wydaw<br>pochodzące<br><u>oprogramow</u>                  | ma prawidłowego podpisu cyfrowego weryfikującego<br>icę. Należy wyłącznie uruchamiać oprogramowanie<br>e od zaufanych wydawców. <u>Jak zdecydować, czy</u><br>wanie można uruchomić?                                                                                                    |
| jowa Ewi              | Ten plik nie<br>jego wydaw<br>pochodzące<br><u>oprogramow</u><br>dencja Klient | ma prawidłowego podpisu cyfrowego weryfikującego<br>rcę. Należy wyłącznie uruchamiać oprogramowanie<br>e od zaufanych wydawców. <u>Jak zdecydować, czy</u><br>wanie można uruchomić?<br>- InstallShield Wizard                                                                                                    |
| jowa Ewi              | Ten plik nie<br>jego wydaw<br>pochodzące<br>oprogramow<br>dencja Klient        | ma prawidłowego podpisu cyfrowego weryfikującego<br>rcę. Należy wyłącznie uruchamiać oprogramowanie<br>e od zaufanych wydawców. <u>Jak zdecydować, czy</u><br>wanie można uruchomić?<br>- InstallShield Wizard<br>Preparing to Install                                                                                                    |
| owa Ewi               | Ten plik nie<br>jego wydaw<br>pochodzące<br>oprogramow<br>dencja Klient        | <ul> <li>ma prawidłowego podpisu cyfrowego weryfikującego roę. Należy wyłącznie uruchamiać oprogramowanie e od zaufanych wydawców. Jak zdecydować, czy wanie można uruchomić?</li> <li>InstallShield Wizard</li> <li>Preparing to Install</li> <li>Rodzajowa Ewidencja Klient Setup is preparing the InstallShield Wizard, which will guide you through the program setup process. Please wait.</li> </ul>                                                                                                    |
| ajowa Ewi             | Ten plik nie<br>jego wydaw<br>pochodzące<br><u>oprogramow</u><br>dencja Klient | <ul> <li>ma prawidłowego podpisu cyfrowego weryfikującego<br/>vcę. Należy wyłącznie uruchamiać oprogramowanie<br/>e od zaufanych wydawców. <u>Jak zdecydować, czy</u><br/><u>wanie można uruchomić?</u></li> <li><b>InstallShield Wizard</b></li> <li><b>Preparing to Install</b></li> <li>Rodzajowa Ewidencja Klient Setup is preparing the<br/>InstallShield Wizard, which will guide you through the program<br/>setup process. Please wait.</li> <li>Extracting: Rodzajowa Ewidencja Klient_msi</li> </ul> |

Cancel

Wybieramy opcję Uruchom. System przygotowuje instalację.

| 🔂 Rodzajowa Ewidencja Klien | t - InstallShield Wizard                                                                                          | × |
|-----------------------------|----------------------------------------------------------------------------------------------------|---|
| 2                           | Welcome to the InstallShield Wizard for<br>Rodzajowa Ewidencja Klient                                             |   |
|                             | The InstallShield(R) Wizard will install Rodzajowa Ewidencja<br>Klient on your computer. To continue, click Next. |   |
| 2                           | WARNING: This program is protected by copyright law and international treaties.                                   |   |
|                             | < Back Next > Cancel                                                                                              |   |

| Rodzajowa Ewidencja Klient - Instal                                                                                                    | lShield Wizard                                   |                 | ×      |  |
|----------------------------------------------------------------------------------------------------|--------------------------------------------------|-----------------|--------|--|
| Please read the following license agreem                                                                                                    | nent carefully.                                  |                 |        |  |
| Umov<br>na opi<br>Rodzajowa Ewidencja Wyv                                                                                                    | va Licencyjna<br>rogramowanie<br>datków plus Umo | wy i Zamówienia |        |  |
| Niniejszy dokument, zwany dalej licencją, zawiera szczegółowe postanowienia dotyczące zasad użytkowania oprogramowania, wiążące:                                                                                                    |                                                  |                 |        |  |
| Ja)       CDIK "NOWE PRZETARGI" oraz         Image: accept the terms in the license agreement       Print         Image: accept the terms in the license agreement       Image: accept the terms in the license agreement         InstallShield       Image: accept terms agreement |                                                  |                 |        |  |
|                                                                                                    | < <u>B</u> ack                                   | <u>N</u> ext >  | Cancel |  |

Aby kontynuować instalację musimy zaakceptować tekst umowy licencyjnej.

| 🚏 Rodzajowa Ewidencja Klient - InstallShield Wizard                                                  | ×                 |
|----------------------------------------------------------------------------------------------------|-------------------|
| <b>Destination Folder</b><br>Click Next to install to this folder, or click Change to install to a c | lifferent folder. |
| Install Rodzajowa Ewidencja Klient to:<br>C:\Program Files\NowePrzetargi\Rodzajowa ewidencj          | a Klient\hange    |
| InstallShield                                                                                        | Next > Cancel     |

W kolejnym kroku mamy możliwość wyboru lokalizacji instalacji. Domyślna lokalizacja to dysk C\Program Files\NowePrzetargi\Rodzajowa Ewidencja Klient. Lokalizacja domyślna może zostać zmieniona przyciskiem **Change**.

| 🙀 Rodzajowa Ewidencja Klient - InstallShield Wizard                                                                                  | × |
|----------------------------------------------------------------------------------------------------|---|
| Ready to Install the Program         The wizard is ready to begin installation.                                                      |   |
| If you want to review or change any of your installation settings, click Back. Click Cancel to exit the wizard.<br>Current Settings: |   |
| Setup Type:<br>Typical                                                                                                    |   |
| Destination Folder:<br>C:\Program Files\NowePrzetargi\Rodzajowa ewidencja Klient\                                                    |   |
| User Information:<br>Name: admin<br>Company:                                                                                         |   |
| InstallShield                                                                                                    |   |

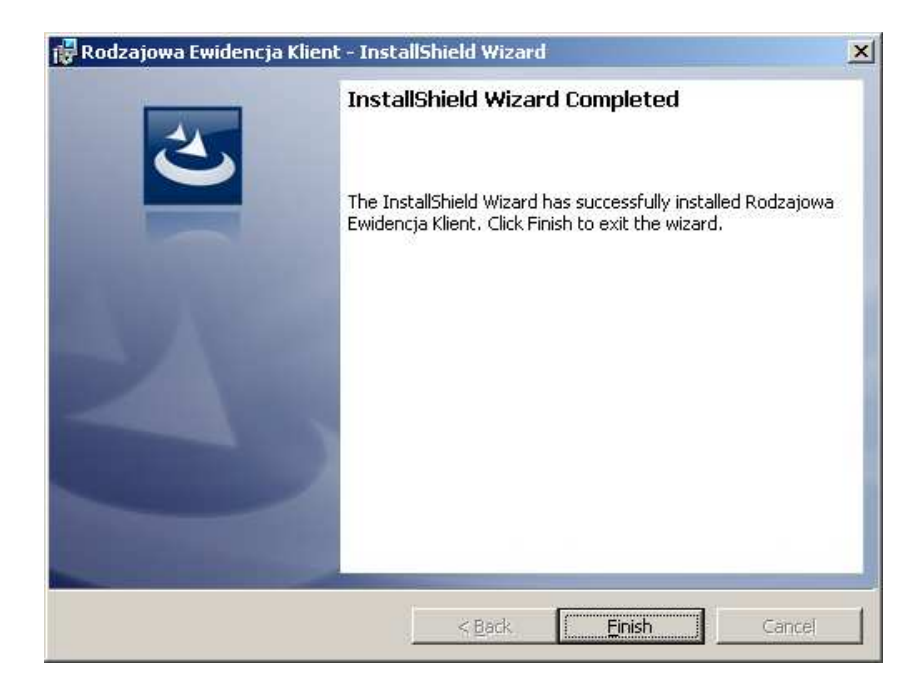

Po zakończonej instalacji pojawia się ekran końcowy.

## Pierwsze uruchomienie programu

Warunkiem każdorazowego uruchomienia aplikacji Rodzajowa Ewidencja Wydatków plus Zamówienia i Umowy jest uruchomienie serwera. Na komputerze, na którym zainstalowana jest aplikacja Sewera Rodzajowa Ewidencja Wydatków plus Zamówienia i Umowy tworzony jest automatycznie skrót na pulpicie.

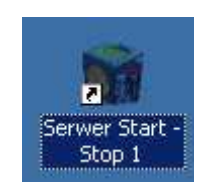

Skrótem tym uruchamiamy serwer.

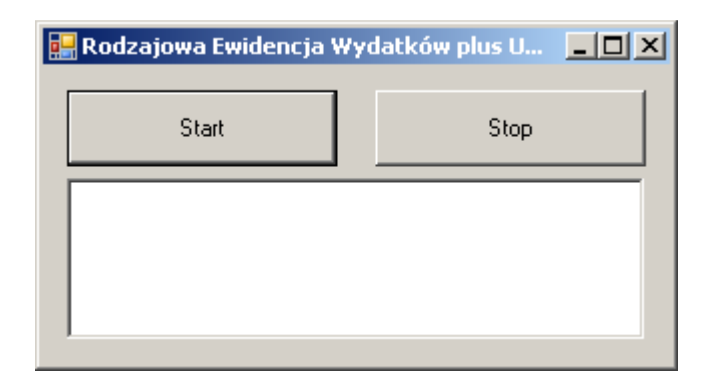

Wciskamy przycisk Start.

| 🔜 Rodzajowa Ewidencja Wydatków plus U 📃 🗖 🗙 |      |  |
|---------------------------------------------|------|--|
| Start                                       | Stop |  |
| Serwer został poprawnie uruchomiony         |      |  |
|                                             |      |  |
|                                             |      |  |

Dopiero teraz możliwe będzie uruchomienie aplikacji klienckiej Rodzajowa Ewidencja Wydatków plus Zamówienia i Umowy na komputerach użytkowników.

## Pierwsze uruchomienie programu – Użytkownik (Klient)

Aplikację każdego użytkownika niezależnie od jego statusu (Administrator lub zwykły Użytkownik) uruchamiamy skrótem z poziomu pulpitu

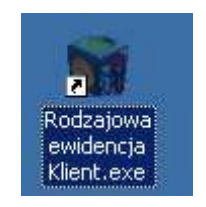

lub poprzez Menu Start / Programy/ Nowe Przetargi/ Rodzajowa Ewidencja Klient/ Rodzajowa Ewidencja Klient.exe

Podczas pierwszego uruchomienia system zapyta o adres ip Sewera. Adres ten musimy wprowadzić z pole Lokalny adres IP serwera.

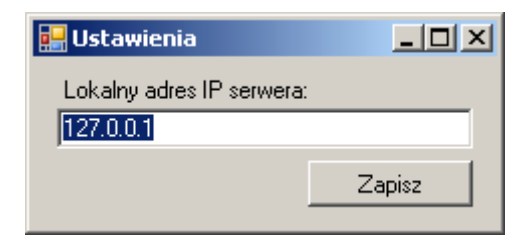

W przypadku zmiany tego adresu możliwe jest z poziomu każdego klienta wprowadzenie nowego adresu IP -Menu Start / Programy/ Nowe Przetargi/ Rodzajowa Ewidencja Klient/ Ustawienia. W kolejnych uruchomieniach system zapamiętuje ustawienie serwera. Zalogowanie się do systemu możliwe jest jedynie przy włączonym Sewerze

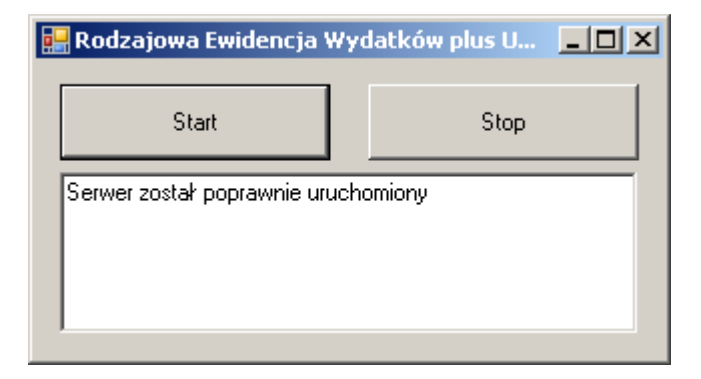

## W jaki sposób sprawdzić IP serwera?

W tym celu na komputerze, gdzie zainstalowana jest aplikacja serwera Rodzajowa Ewidencja Wydatków plus Zamówienia i Umowy w Menu Start / Uruchom wpisujemy komendę **cmd** 

| Urucha         | nianie                                                                                                    | ? × |
|----------------|----------------------------------------------------------------------------------------------------|-----|
| -              | Wpisz nazwę programu, folderu, dokumentu lub zasobu<br>internetowego, a zostanie on otwarty przez system Window | 15. |
| <u>O</u> twóra | cmd                                                                                                    | •   |
|                | OK Anuluj <u>P</u> rzeglądaj.                                                                                   |     |

Następnie wpisujemy w oknie ipconfig

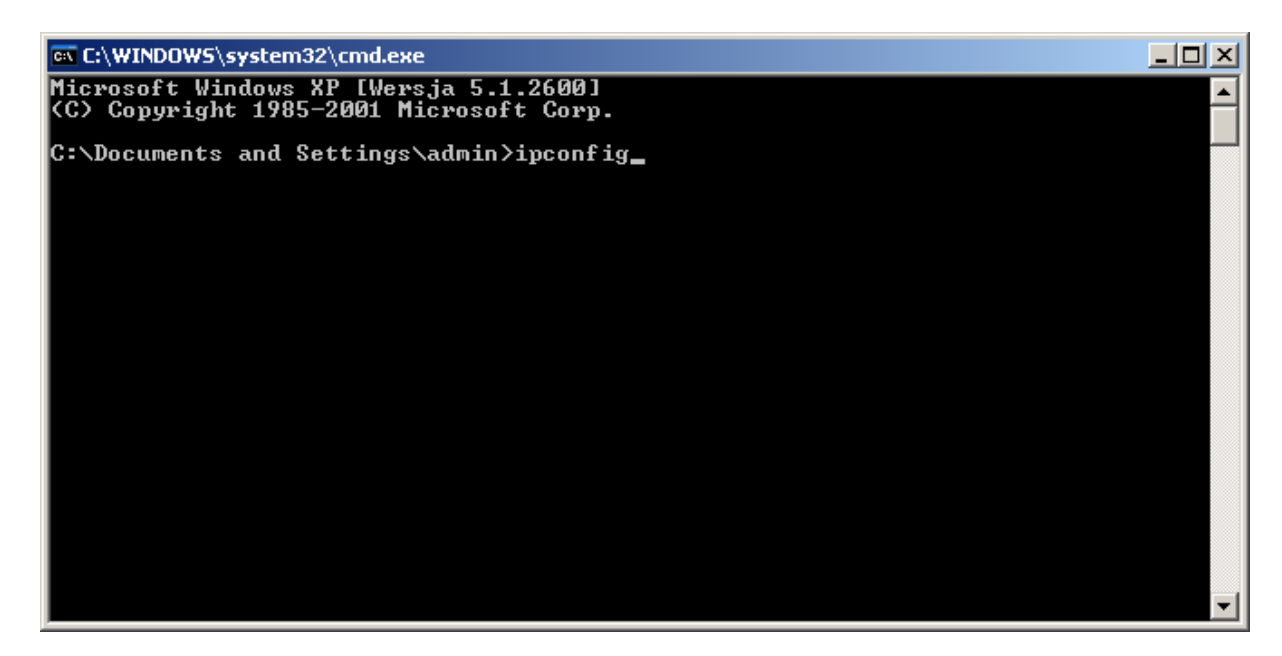

Komendę potwierdzamy klawiszem Enter

| 📾 C:\WINDOWS\system32\cmd.exe                                                                                                    |   |
|----------------------------------------------------------------------------------------------------|---|
| Microsoft Windows XP [Wersja 5.1.2600]<br>(C) Copyright 1985-2001 Microsoft Corp.                                                  | - |
| C:\Documents and Settings\admin>ipconfig                                                                                           |   |
| Konfiguracja IP systemu Windows                                                                                                    |   |
| Karta Ethernet Połączenie lokalne:                                                                                                 |   |
| Stan nośnika Nośnik odłączony                                                                                                    |   |
| Karta Ethernet Połączenie sieci bezprzewodowej:                                                                                    |   |
| Sufiks DNS konkretnego połączenia : Business<br>Adres IP 192.168.1.4<br>Maska podsieci 255.255.255.0<br>Brama domyślna 192.168.1.1 |   |
| C:\Documents and Settings\admin>                                                                                                   |   |
|                                                                                                    |   |
|                                                                                                    | - |

Teraz możemy zapisać adres IP serwera.

## Logowanie się do systemu

Aplikację każdego użytkownika niezależnie od jego statusu (Administrator lub zwykły Użytkownik) uruchamiamy skrótem z poziomu pulpitu

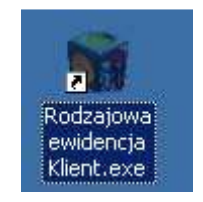

lub poprzez Menu Start / Programy/ Nowe Przetargi/ Rodzajowa Ewidencja Klient/ Rodzajowa Ewidencja Klient.exe. Po chwili pojawia się ekran logowania:

| 🔒 Login |        |
|---------|--------|
| Login   |        |
| Hasło   |        |
| Zaloguj | Anuluj |
|         |        |

Domyślne ustawienia logowania administratora to:

| Login: | Admin |
|--------|-------|
| Hasło: | 1     |

Wprowadzamy w odpowiednich polach...

| 🔒 Login |       | _ 🗆 🗡  | 1  |
|---------|-------|--------|----|
| Login   | Admin |        |    |
| Hasło   | ×     |        |    |
| Zalo    | iguj  | Anuluj |    |
|         |       |        | // |

...i zatwierdzamy przyciskiem **Zaloguj**. Pierwsze logowanie trwa nieco dłużej, kolejne logowania są zdecydowanie krótsze. Zalecamy zmianę ustawień hasła w menu aplikacji Rodzajowa Ewidencja Wydatków plus Zamówienia i Umowy / Administracja / Zmień hasło.